# Appelli con accettazione/rifiuto

## v.1.0

Centro Servizi Informatici

Università Politecnica delle Marche Appelli con accettazione/rifiuto v.1.0

#### Sommario

| Introduzione                                             | 3  |
|----------------------------------------------------------|----|
| 1.Appello con accettazione/rifiuto                       | 4  |
| 1.1 Pubblicazione                                        | 5  |
| 1.2 Verbalizzazione                                      | 9  |
| 2.Utilità per il docente                                 | 10 |
| 2.1 Tipologie di esiti                                   | 10 |
| 2.2 Storico delle operazioni                             | 12 |
| 2.3 Riepilogo Lavorazione Appelli                        | 15 |
| 2.5 Gestione Verbale sospeso per problemi amministrativi | 16 |

### Introduzione

Il nuovo Regolamento Studenti ha introdotto la possibilità di accettare o rifiutare esplicitamente il voto di un esame di profitto entro 3 gg lavorativi dalla data di pubblicazione del'esito da parte del docente. Al termine di tale periodo il voto verrà implicitamente inteso come accettato (silenzio/assenso) e per il docente sarà possibile procedere con la verbalizzazione.

Le tipologie di appello disponibili per la creazione di questi ultimi saranno:

- 1. *Appello con accettazione o rifiuto:* appelli dedicati ad esami di profitto (prove finali) che prevedono la fase di pubblicazione e la successiva verbalizzazione con firma digitale
- Prove non verbalizzabili: utilizzabile per le prove in itinere o prove propedeutiche a prove verbalizzate. Prevedono solo la fase di pubblicazione.
   Permettono di inserire anche voti negativi (< 18). (v. par. 2.1)</li>

Le frasi sottolineate che troverete durante la lettura mettono in evidenza le differenze con le prassi in uso.

Il presente documento sarà disponibile all'indirizzo http://esse3wiki.univpm.it/

### 1. Appello con accettazione/rifiuto

Il seguente schema riassume il processo che, dalla data di inizio di un appello di esame di profitto, porterà al caricamento del voto nella carriera degli studenti.

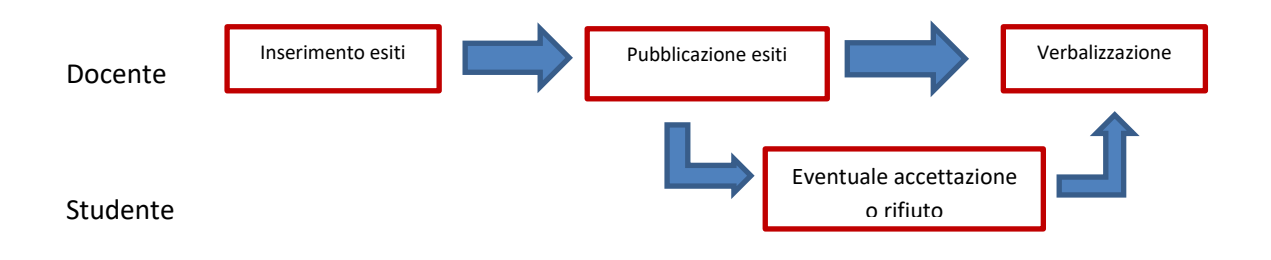

PUBBLICAZIONE e VERBALIZZAZIONE SONO fasi diverse.

La pubblicazione rende noto agli studenti tramite avvisi in bacheca ed e-mail l'esito di un esame di profitto. La verbalizzazione con firma digitale congela l'esito che viene immediatamente caricato nel libretto dello studente, se le condizioni amministrative lo permettono (es. propedeuticità rispettate, tasse pagate).

Gli studenti potranno accettare o rifiutare l'esito entro 3 giorni dalla pubblicazione.

Tali azioni saranno possibili solo se l'esito dell'esame è positivo (voto > 18).

Esiti considerati negativi (Insufficiente, Ritirato, Assente) non saranno soggetti ad accettazione/rifiuto, ma saranno comunque visualizzabili dagli studenti.

<u>I docenti avranno la possibilità di modificare i singoli esiti, entro il periodo di pubblicazione, sempre che lo studente non già abbia espresso la sua volontà.</u>

Al termine del periodo di pubblicazione vale il silenzio/assenso e il docente potrà procedere con la verbalizzazione.

<u>I docenti potranno verbalizzare gli esiti anche prima dei 3 giorni solo se gli studenti avranno espresso</u> <u>esplicitamente l'accettazione/rifiuto del voto che può essere resa/o contestualmente all'espletamento</u> <u>dell'esame</u>. In tal caso il docente può procedere all' immediata verbalizzazione.

Dopo alcuni giorni dalla chiusura delle pubblicazioni, il sistema provvederà ad inviare ai docenti messaggi email per ricordare loro di procedere alla chiusura degli appelli che attendono la verbalizzazione.

#### **1.1 Pubblicazione**

Vediamo come si pubblicano gli esiti.

Come la verbalizzazione, la pubblicazione è attivabile dalla lista dei prenotati di un appello con l'icona

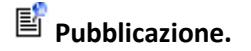

Il sistema proporrà l'elenco degli iscritti con la possibilità di scegliere per quali studenti procedere.

| 6                                                                        | Citrix Receiver                                                                                                    | ESSE3_UNIVPM_                                  |                                                        |             |                                                                                                    |                                                  |                                                                                                    |
|--------------------------------------------------------------------------|----------------------------------------------------------------------------------------------------|------------------------------------------------|--------------------------------------------------------|-------------|----------------------------------------------------------------------------------------------------|--------------------------------------------------|----------------------------------------------------------------------------------------------------|
| ) →                                                                      | ) С <b>ф</b>                                                                                                    | 🛈 🔒 https://univpm.es                          | sse3.pp. <b>cineca.it</b> /auth/docente/CalendarioEsam | 90% … 🛛 🏠 🔍 | Cerca                                                                                                    |                                                  | III\ 🗉 🔹                                                                                                    |
|                                                                          | UNIVERSI<br>POLITECN<br>DELLE MAI                                                                                                    | rà<br>ICA<br>ICHE                              | AMBIENTE DI TEST - X                                   |             | ESS                                                                                                    | 5E3 Servizi on lir                               | ne <sup>MEN</sup>                                                                                                    |
| <b>#</b> » <u>Cal</u>                                                    | lendario Esami » Lista appelli » List                                                                                                    | <u>i Iscritti</u> » Pubblicazione esiti        |                                                        |             |                                                                                                    |                                                  |                                                                                                    |
| Appe                                                                     | lli di: FONDAMENTI DI INFOR                                                                                                    | MATICA [31084]                                 |                                                        |             |                                                                                                    |                                                  | visualizza dettagli >>                                                                                                    |
|                                                                          | Totale studenti iscritti: 7                                                                                                    |                                                |                                                        |             |                                                                                                    |                                                  |                                                                                                    |
| □<br>Elenc                                                               | ssocia il valore 'assente' a tutt<br>co studenti da selezionare                                                                                                    | gli studenti che non hanno un e                | esito                                                  |             |                                                                                                    |                                                  |                                                                                                    |
| Elence                                                                   | ssocia i Valore 'assente' a tutt<br>co studenti da selezionare<br>Data Iscrizione                                                                                                    | gli studenti che non hanno un e<br>Matricola   | zsito<br>Cognome e Nome                                |             | Esito                                                                                                    | Sel. studenti: <u>con esito</u> se<br>Data pubbl | inza esito tutti nessuno<br>Sel.                                                                                                    |
| Elence<br>#                                                              | Data Iscrizione<br>08/10/2019                                                                                                    | gli studenti che non hanno un e<br>Matricola   | cognome e Nome                                         |             | Esito<br>30L                                                                                                    | Sel. studenti: <u>con esito</u> se<br>Data pubbl | itza esito tutti nessuno<br>Sel.<br>☑                                                                                                    |
| Elenc<br>#<br>1                                                          | Data Iscrizione 08/10/2019 08/10/2019                                                                                                    | gli studenti che non hanno un e Matricola      | cognome e Nome                                         |             | Esito<br>30L<br>18                                                                                                    | Sel. studenti: <u>con esito se</u><br>Data pubbl | ntza esito tutti nessuno<br>Sel.                                                                                                    |
| Elence<br>1<br>2<br>3                                                    | Data Iscrizione           08/10/2019         08/10/2019         08/10/2019         08/10/2019         08/10/2019         08/10/2019         08/10/2019         08/10/2019         08/10/2019         08/10/2019         08/10/2019         08/10/2019         08/10/2019         08/10/2019         08/10/2019         08/10/2019         08/10/2019         08/10/2019         08/10/2019         08/10/2019         08/10/2019         08/10/2019         08/10/2019         08/10/2019         08/10/2019         08/10/2019         08/10/2019         08/10/2019         08/10/2019         08/10/2019         08/10/2019         08/10/2019         08/10/2019         08/10/2019         08/10/2019         08/10/2019         08/10/2019         08/10/2019         08/10/2019         08/10/2019         08/10/2019         08/10/2019         08/10/2019         08/10/2019         08/10/2019         08/10/2019         08/10/2019         08/10/2019         08/10/2019         08/10/2019         08/10/2019         08/10/2019         08/10/2019         08/10/2019         08/10/2019         08/10/2019         08/10/2019         08/10/2019         08/10/2019         08/10/2019         0         0         0         0         0         0         0         0         0         0         0         0         0         0         0         0 | gli studenti che non hanno un e<br>Matricola   | cognome e Nome                                         |             | Esito<br>30L<br>18<br>▲ -                                                                                                    | Sel studenti: <u>con esito se</u><br>Data pubbl  | Riza esito tutti nessuno<br>Sel.<br>Ø                                                                                                    |
| Elence<br>#<br>1<br>2<br>3<br>4                                          | Data Iscrizione           08/10/2019         08/10/2019         08/10/2019         08/10/2019         08/10/2019         08/10/2019         08/10/2019         08/10/2019         08/10/2019         08/10/2019         08/10/2019         08/10/2019         08/10/2019         08/10/2019         08/10/2019         08/10/2019         08/10/2019         08/10/2019         08/10/2019         08/10/2019         08/10/2019         08/10/2019         08/10/2019         08/10/2019         08/10/2019         08/10/2019         08/10/2019         08/10/2019         08/10/2019         08/10/2019         08/10/2019         08/10/2019         08/10/2019         08/10/2019         08/10/2019         08/10/2019         08/10/2019         08/10/2019         08/10/2019         08/10/2019         08/10/2019         08/10/2019         08/10/2019         08/10/2019         08/10/2019         08/10/2019         08/10/2019         08/10/2019         08/10/2019         08/10/2019         08/10/2019         08/10/2019         08/10/2019         08/10/2019         08/10/2019         08/10/2019         08/10/2019         08/10/2019         08/10/2019         08/10/2019         0         0         0         0         0         0         0         0         0         0         0         0         0         0         0         0 | gli studenti che non hanno un e<br>Matricola   | 2sito Cognome e Nome                                   |             | د د د د د د د د د د د د د د د د د                                                                                                    | Sel studenti: <u>con esito se</u><br>Data pubbl  | itza esito tutti nessunn<br>Sel.<br>Ø<br>Ø<br>O<br>O                                                                                                    |
| Elence<br>#<br>1<br>2<br>3<br>4<br>5                                     | Data Iscrizione           08/10/2019           08/10/2019           08/10/2019           08/10/2019           08/10/2019           08/10/2019           08/10/2019           08/10/2019                                                                                                    | i gli studenti che non hanno un e<br>Matricola | 2sito Cognome e Nome                                   |             | Esito<br>30L<br>18<br>▲ -<br>-                                                                                                    | Sel. studenti: <u>con esito se</u> Data pubbl    | Set       Set       Ø       Ø                                                                                                    |
| Elence<br>#<br>1<br>2<br>3<br>4<br>5<br>6                                | Data Iscrizione           08/10/2019         08/10/2019         08/10/2019         08/10/2019         08/10/2019         08/10/2019         08/10/2019         08/10/2019         08/10/2019         08/10/2019         08/10/2019         08/10/2019         08/10/2019         08/10/2019         08/10/2019         08/10/2019         08/10/2019         08/10/2019         08/10/2019         08/10/2019         08/10/2019         08/10/2019         08/10/2019         08/10/2019         08/10/2019         08/10/2019         08/10/2019         08/10/2019         08/10/2019         08/10/2019         08/10/2019         08/10/2019         08/10/2019         08/10/2019         08/10/2019         08/10/2019         08/10/2019         08/10/2019         08/10/2019         08/10/2019         08/10/2019         08/10/2019         08/10/2019         08/10/2019         08/10/2019         08/10/2019         08/10/2019         08/10/2019         08/10/2019         08/10/2019         08/10/2019         08/10/2019         08/10/2019         0         0         0         0         0         0         0         0         0         0         0         0         0         0         0         0         0         0         0         0         0         0         0         0         0         0                                  | i gli studenti che non hanno un e<br>Matricola | zsito Cognome e Nome                                   |             | Esito<br>30L<br>18<br>▲ -<br>-<br>-                                                                                                    | Sel. studenti: <u>con esito</u> se<br>Data pubbl | Ittle sestor       Set       Ø       Ø                                                                                                    |
| <b>Elenc</b><br><b>#</b><br>1<br>2<br>3<br>4<br>5<br>6<br>7              | Data Iscrizione           08/10/2019         08/10/2019         08/10/2019         08/10/2019         08/10/2019         08/10/2019         08/10/2019         08/10/2019         08/10/2019         08/10/2019         08/10/2019         08/10/2019         08/10/2019         08/10/2019         08/10/2019         08/10/2019         08/10/2019         08/10/2019         08/10/2019         08/10/2019         08/10/2019         08/10/2019         08/10/2019         08/10/2019         08/10/2019         08/10/2019         08/10/2019         08/10/2019         08/10/2019         08/10/2019         08/10/2019         08/10/2019         08/10/2019         08/10/2019         08/10/2019         08/10/2019         08/10/2019         08/10/2019         08/10/2019         08/10/2019         08/10/2019         08/10/2019         08/10/2019         08/10/2019         08/10/2019         08/10/2019         08/10/2019         08/10/2019         08/10/2019         08/10/2019         08/10/2019         08/10/2019         08/10/2019         08/10/2019         08/10/2019         08/10/2019         08/10/2019         08/10/2019         08/10/2019         08/10/2019         0         0         0         0         0         0         0         0         0         0         0         0         0         0         0         0 | i gli studenti che non hanno un e<br>Matricola | cognome e Nome                                         |             | Esito<br>30L<br>18<br>▲ -<br>-<br>-<br>-<br>-<br>-                                                                                                    | Sel. studenti: <u>con esito se</u><br>Data pubbl | Ittli     ressure       Set.     Image: Comparison of the comparison of the compa |
| <b>H</b><br><b>Elence</b><br><b>#</b><br>1<br>2<br>3<br>4<br>5<br>6<br>7 | Data Iscrizione           08/10/2019           08/10/2019           08/10/2019           08/10/2019           08/10/2019           08/10/2019           08/10/2019           08/10/2019           08/10/2019           08/10/2019           08/10/2019           08/10/2019           08/10/2019                                                                                                    | i gli studenti che non hanno un e<br>Matricola | esito Cognome e Nome                                   |             | Esito     Solut     Solut   | Sel. studenti: <u>con esito se</u> Data pubbl    | Ittle session       Set       Ø       Ø                                                                                                    |
| <b>Elenc #</b> 1 2 3 4 5 6 7                                             | Data Iscrizione           08/10/2019           08/10/2019           08/10/2019           08/10/2019           08/10/2019           08/10/2019           08/10/2019           08/10/2019           08/10/2019           08/10/2019           08/10/2019           08/10/2019                                                                                                    | i gli studenti che non hanno un e<br>Matricola | esito Cognome e Nome                                   |             | Esito<br>30L<br>18<br>▲ -<br>-<br>-<br>-                                                                                                    | Sel studenti: <u>con esito se</u> Data pubbl     | Itte esito     tutti     nessuna       Sel.     Image: Comparison of the second of the second of the sec          |
| Elenci<br>#<br>1<br>2<br>3<br>4<br>5<br>6<br>7<br>7<br>Home              | Data Iscrizione           Data Iscrizione           08/10/2019           08/10/2019           08/10/2019           08/10/2019           08/10/2019           08/10/2019           08/10/2019           08/10/2019           08/10/2019           08/10/2019           08/10/2019           08/10/2019                                                                                                    | i gli studenti che non hanno un e<br>Matricola | esito Cognome e Nome                                   |             | Esito     30L     30L | Sel studenti: <u>con esito se</u> Data pubbl     | Ittle session       Set.       Ø       Ø                                                                                                    |

Diversamente da quanto attualmente in uso, il sistema non inserirà in automatico il valore "assente" agli studenti ai quali non è stato inserito un esito, a meno che il docente non attivi la casella indicata ("associa il valore "assente" ...").

Il docente può decidere per chi effettuare la pubblicazione selezionando le caselle corrispondenti accanto a ciascuno studente, oppure può utilizzare le macro-selezioni *"con esito"*, *"senza esito"*, *"tutti"*, *"nessuno"*. La pubblicazione è abilitata sia al presidente della commissione dell'appello che agli altri commissari.

Dopo avere selezionato gli studenti, cliccando su "continua" si procede con la seconda fase della pubblicazione, (verifica della data di fine pubblicazione, preparazione del messaggio per gli studenti), nell'ultima fase viene richiesta la conferma finale.

| Citrix Receiver                                                                                                    | ×                                                                                    | ESSE3_UNIVPM_TEST                                                                                                    | 🗙 🛞 Area Docente, UNIVP                                                                                                    | M - Univer 🗙 🕂                                                                                |                                                                                           |                                                                               | - 🗆 ×                                                     |
|----------------------------------------------------------------------------------------------------|--------------------------------------------------------------------------------------|----------------------------------------------------------------------------------------------------|----------------------------------------------------------------------------------------------------|-----------------------------------------------------------------------------------------------|-------------------------------------------------------------------------------------------|-------------------------------------------------------------------------------|-----------------------------------------------------------|
| ← → ♂ ŵ                                                                                                    | (i) 🔒 (                                                                              | https://univpm.esse3.pp. <b>ci</b>                                                                                                    | neca.it/auth/docente/Calendaric                                                                                                    | Esami 90%                                                                                     | 🖸 🗘 Ce                                                                                    | erca                                                                          | \ 🗊 📽 ≡                                                   |
| UNIVE<br>POLITE<br>DELLE                                                                                                    | RSITÀ<br>Ecnica<br>Marche                                                            |                                                                                                    | AMBIENT                                                                                                    | E DI TEST – X                                                                                 |                                                                                           | ESSE3 Servizi o                                                               | n line MENU                                               |
| ₩ » <u>Calendario Esami</u> » <u>Lista appel</u>                                                                                                    | li » <u>Lista Iscritti</u> » <b>Pubt</b>                                             | olicazione esiti                                                                                                    |                                                                                                    |                                                                                               |                                                                                           |                                                                               |                                                           |
| Appelli di: FONDAMENTI DI I                                                                                                    | INFORMATICA [310                                                                     | 084]                                                                                                    |                                                                                                    |                                                                                               |                                                                                           |                                                                               | <u>visualizza dettagli &gt;&gt;</u>                       |
| INGEGNERIA GESTIONALE (IT<br>Descrizione Appello<br>Date Appello (dal-al)<br>Totale studenti iscritti<br>Totale siti inseritti<br>Totale già pubblicati<br>Esiti selezionati per questa<br>pubblicazione<br>Data di Pubblicazione | 05) [L]<br>c Demo<br>c 08/10/2019 -<br>: 7<br>: 2<br>: 0<br>a 2<br>:                 |                                                                                                    |                                                                                                    |                                                                                               |                                                                                           |                                                                               |                                                           |
| Data di Pubblicazione                                                                                                    | : 08/10/2019                                                                         | (gg/mm/aaaa)                                                                                                    |                                                                                                    |                                                                                               |                                                                                           |                                                                               |                                                           |
| *Termine ultimo per il rifiuto<br>del voto:                                                                                                    | 11/10/2019                                                                           | (ggma aa)                                                                                                    |                                                                                                    |                                                                                               |                                                                                           |                                                                               |                                                           |
| Mail per lo studente:                                                                                                    | : Il testo che segue<br>Gentile <%NOME%<br>la quale esprimere<br>per qualsiasi probi | sarà automaticamente inserit:<br>is < %COGNOME%>, Le comunici<br>e l'eventuale rituto è < «DATA_<br>lema contattare il supporto all'<br>Pubblica Risul | nella mail inviata allo studente al m<br>hiamo che l'esito della prova d'esam<br>LIT_RHFUTD'S Non sono necessa<br>indirizzo: http://helpdesk.studenti.un<br>tati | omento della pubblicaz<br>e relativa all'attività dici<br>ie altre azioni in caso o<br>vpm.it | ione degli esiti.<br>lattica ≺%AD_DES%>, da Lei so.<br>li accettazione dell'esito dell'es | istenuta in data <%DATA_ESAME%><br>arme Cordiali saluti messaggio<br>Indietro | , è: <%VOTO%>. La data entro<br>prodotto automaticamente, |
| Home                                                                                                    |                                                                                      |                                                                                                    |                                                                                                    |                                                                                               |                                                                                           |                                                                               | Informativa utilizzo cookie   © CINECA                    |
|                                                                                                    |                                                                                      |                                                                                                    |                                                                                                    |                                                                                               |                                                                                           |                                                                               |                                                           |

| Citrix Receiver                                                                                                 | × 🗊 ESSE3_UNIVPM_TEST ×                                                                   | Area Docente, UNIVPM - University | × +                 | - 🗆 X                                  |
|----------------------------------------------------------------------------------------------------|-------------------------------------------------------------------------------------------|-----------------------------------|---------------------|----------------------------------------|
| (←) → ♂ ŵ                                                                                                    | 🛈 🔒 https://univpm.esse3.pp. <b>cineca.it</b>                                             | /auth/docente/CalendarioEsami     | 90% ··· 🗟 🗘 🤇 Cerca | \ □ © ≡                                |
| UNIVER<br>POLITE<br>DELLE N                                                                                     | osità<br>CNICA<br>Marche                                                                  | AMBIENTE DI TEST -                | ×                   | ESSE3 Servizi on line                  |
| ♣ » <u>Calendario Esami</u> » <u>Lista appelli</u> Appelli di: FONDAMENTI DI IN                                 | » <u>Lista Iscritti</u> » Pubblicazione esiti<br>IFORMATICA [31096]                       |                                   |                     | visualizza dettaeli >>                 |
| INGEGNERIA GESTIONALE [ITO<br>Dati Appello<br>Anno Accademico:                                                  | 2019/2020.                                                                                |                                   |                     |                                        |
| Descrizione Appello:<br>Date Appello (dal-al):<br>Tipo di Prova:                                                | Demo<br>08/10/2019 -<br>non specificato                                                   |                                   |                     |                                        |
| Data pubblicazione esiti:<br>Attenzione !!!<br>Si è scelto di pubblicare i risulta<br>QUESTA OPERAZIONE, SE POI | ti di esame per l'appello sopra indicato.<br>RTATA A TERMINE, NON POTRA' ESSERE ANNULLATA | ι.                                |                     |                                        |
|                                                                                                    | Conferma Pubblicazione                                                                    |                                   | Annulla Operazione  | Esci                                   |
| Home                                                                                                    |                                                                                           |                                   |                     |                                        |
|                                                                                                    |                                                                                           |                                   |                     | Informativa utilitzo cookie   © CINECA |
|                                                                                                    |                                                                                           |                                   |                     |                                        |
|                                                                                                    |                                                                                           |                                   |                     |                                        |
| Citrix Receiver                                                                                                 | × 💣 ESSE3_UNIVPM_TEST ×                                                                   | Area Docente, UNIVPM - University | × +                 | - 🗆 X                                  |
| (←) → ♂ @                                                                                                    | ① A https://univpm.esse3.pp.cineca.it                                                     | /auth/docente/CalendarioEsami     | 90% ··· 🛛 🏠 🔍 Cerca | \\ []] (\$) ≡                          |
| UNIVER<br>POLITE<br>DELLE N                                                                                     | ssità<br>CNICA<br>Marche                                                                  | AMBIENTE DI TEST -                |                     | ESSE3 Servizi on line                  |
| ≪∝ <sup>calendario Esami</sup><br>Calendario Esa                                                                | mi                                                                                        |                                   |                     |                                        |
| Esito pubblicazione<br>Congratulazioni: l'invio dei mes:                                                        | saggi di posta elettronica agli studenti ed alla segreteria                               | t è in corso.<br>Esci             |                     |                                        |
| Per proseguire selezionare i                                                                                    | una delle opzioni presenti nel menù.                                                      |                                   |                     |                                        |
| Home                                                                                                    |                                                                                           |                                   |                     | informative utilizzo coskie   © CINECA |
|                                                                                                    |                                                                                           |                                   |                     |                                        |

Dalla lista degli iscritti all'appello il docente può controllare lo stato delle pubblicazioni mediante lo stato assunto dalla colonna accanto a ciascun esito.

| colonna vuota |   | Esito non pubblicato           |
|---------------|---|--------------------------------|
| Grigio        | 0 | Esito Pubblicato               |
| Giallo        | 0 | Esito Visionato dallo studente |
| Rosso         | 0 | Esito Rifiutato dallo studente |
| Verde         | 0 | Esito Accettato dallo studente |

|                                                                                                    | ſ                                                                                                    |                                                                                           |                                                                                                    |                                                       |              |         |                      |       | 01             |   |                                                                                                    |                                                                                                    |                                             |            |                                        |
|----------------------------------------------------------------------------------------------------|----------------------------------------------------------------------------------------------------|-------------------------------------------------------------------------------------------|----------------------------------------------------------------------------------------------------|-------------------------------------------------------|--------------|---------|----------------------|-------|----------------|---|----------------------------------------------------------------------------------------------------|----------------------------------------------------------------------------------------------------|---------------------------------------------|------------|----------------------------------------|
|                                                                                                    | UNIVER<br>Politec<br>Delle M                                                                                                    | SITÀ<br>CNIC<br>IARCH                                                                     | A<br>1E                                                                                                    |                                                       |              |         | AMBIENTE DI TEST - ) |       |                |   | ES:                                                                                                   | SE3 Serviz                                                                                         | i on line                                   |            | ME                                     |
| • <u>Calendario Esami</u>                                                                                                    | i » <u>Lista appelli</u> »                                                                                                    | ) Lista Iscri                                                                             | itti                                                                                                    |                                                       |              |         |                      |       |                |   |                                                                                                    |                                                                                                    |                                             |            |                                        |
| sta Iscr                                                                                                    | ritti                                                                                                    |                                                                                           |                                                                                                    |                                                       |              |         |                      |       |                |   |                                                                                                    |                                                                                                    |                                             |            |                                        |
| pelli di: FONDA                                                                                                    |                                                                                                    | FORMAT                                                                                    | ICA [31084]                                                                                                    |                                                       |              |         |                      |       |                |   |                                                                                                    |                                                                                                    | visuali                                     | izza detta | agli >:                                |
| EGNERIA GEST                                                                                                    | IONALE (1109                                                                                                    | )] (L)                                                                                    |                                                                                                    |                                                       |              |         |                      |       |                |   |                                                                                                    |                                                                                                    |                                             |            |                                        |
| Descrizio                                                                                                    | Sessioni: S<br>ine Annelle: F                                                                                                    | essione  <br>)emo කි                                                                      | Unica 2018 [17                                                                                                  | //12/2018 - 1                                         | 13/12/2019]  |         |                      |       |                |   |                                                                                                    |                                                                                                    |                                             |            |                                        |
| DESCRIZIO                                                                                                    | nic Appeno. c                                                                                                    |                                                                                           |                                                                                                    |                                                       |              |         |                      |       |                |   |                                                                                                    |                                                                                                    |                                             |            |                                        |
| Prenotazio                                                                                                    | one (dal-al): 0                                                                                                    | 07/10/20                                                                                  | 19 - 07/10/20                                                                                                   | 19                                                    |              |         |                      |       |                |   |                                                                                                    |                                                                                                    |                                             |            |                                        |
| Prenotazio<br>Da                                                                                                    | one (dal-al): 0<br>ate Appello: 0                                                                                                    | )7/10/20<br>)8/10/20                                                                      | 19 - 07/10/20<br>19 10:00                                                                                       | 19                                                    |              |         |                      |       |                |   |                                                                                                    |                                                                                                    |                                             |            |                                        |
| Prenotazio<br>Da<br>Tip                                                                                                    | one (dal-al): 0<br>ate Appello: 0<br>po di Prova: n                                                                                                    | 07/10/20<br>08/10/20<br>non specif                                                        | 19 - 07/10/20<br>19 10:00<br>ficato                                                                             | 19                                                    |              |         |                      |       |                |   |                                                                                                    |                                                                                                    |                                             |            |                                        |
| Prenotazio<br>Da<br>Tip<br>Verba                                                                                                    | one (dal-al): 0<br>ate Appello: 0<br>po di Prova: n<br>alizzazione: A                                                                                                    | 07/10/20<br>08/10/20<br>non specif<br>Appello co                                          | 19 - 07/10/20<br>19 10:00<br>ficato<br>on accettazione                                                          | )19<br>:/rifiuto                                      |              |         |                      |       |                |   |                                                                                                    |                                                                                                    |                                             |            |                                        |
| Prenotazic<br>Da<br>Tių<br>Verba<br>Totale Stude                                                                                                    | one (dal-al): 0<br>ate Appello: 0<br>po di Prova: n<br>alizzazione: A<br>lenti iscritti: 7                                                                               | 07/10/20<br>08/10/20<br>non specif<br>Appello co                                          | 19 - 07/10/20<br>19 10:00<br>ficato<br>on accettazione                                                          | 919<br>e/rifiuto                                      |              |         |                      |       |                |   |                                                                                                    |                                                                                                    |                                             |            |                                        |
| Prenotazio<br>Da<br>Tip<br>Verba<br>Totale Stude                                                                                                    | one (dal-al): ()<br>ate Appello: ()<br>po di Prova: n<br>alizzazione: A<br>lenti iscritti: 7<br>effettuata, de                                                           | 07/10/20<br>08/10/20<br>non specif<br>Appello co<br>r                                     | 19 - 07/10/20<br>19 10:00<br>ficato<br>on accettazione<br>sere pubblicati ;                                     | 19<br>e/rifiuto<br>gli esiti dell'es                  | 5ame         |         |                      |       |                |   |                                                                                                    |                                                                                                    |                                             |            |                                        |
| Prenotazia<br>Da<br>Tij<br>Verba<br>Totale Stude<br>ova d'esame già<br>enco Studenti le                                                                                                    | one (dal-al): 0<br>ate Appello: 0<br>po di Prova: n<br>alizzazione: A<br>lenti iscritti: 7<br>effettuata, de<br>scritti all'App                                          | 07/10/20<br>08/10/20<br>non specif<br>Appello co<br>7<br>evono ess<br>ello                | 19 - 07/10/20<br>19 10:00<br>ficato<br>n accettazione<br>sere pubblicati ;                                      | 119<br>e/rifiuto<br>gli esiti dell'es                 | same         |         |                      |       |                |   |                                                                                                    |                                                                                                    |                                             |            |                                        |
| Prenotazii<br>Di<br>Tij<br>Verbi<br>Totale Stud<br>ova d'esame già<br>enco Studenti le                                                                                                    | one (dal-al): ()<br>ate Appello: ()<br>po di Prova: n<br>alizzazione: A<br>lenti iscritti: 7<br>effettuata, de<br>scritti all'App                                        | 07/10/20<br>08/10/20<br>non specif<br>Appello co<br>v<br>evono ess<br>ello                | 19 - 07/10/20<br>19 10:00<br>ficato<br>on accettazione<br>sere pubblicati<br>\$                                 | )19<br>e/rifiuto<br>gli esiti dell'es<br>30 <b>/</b>  | same 🐴       | Sfoglia | Nessun file selezio  | nato. | Ĩ              |   |                                                                                                    |                                                                                                    |                                             |            |                                        |
| Prenotazia<br>Di<br>Tij<br>Verbi<br>Totale Stud<br>va d'esame già<br>enco Studenti Is<br>C<br>Data Iscr.                                                                                                    | one (dal-al): 0<br>ate Appello: 0<br>po di Prova: n<br>alizzazione: A<br>eenti iscritti: 7<br>effettuata, de<br>scritti all'App<br>. Matricola                           | 07/10/20<br>08/10/20<br>non specif<br>Appello co<br>vevono ess<br>ello<br>=               | 19 - 07/10/20<br>19 10:00<br>ficato<br>on accettazione<br>sere pubblicati ;<br>\$<br>\$<br>Cognome e            | 919<br>e/rifiuto<br>gli esiti dell'es<br>312<br>Nome  | same         | Sfoglia | Nessun file selezio  | nato. | Ľ              |   | Anno Freq.                                                                                            | ŒU                                                                                                 | Esito                                       | 4          | Can                                    |
| Prenotazia<br>Di<br>Tij<br>Verbi<br>Totale Stud<br>va d'esame già<br>enco Studenti le<br>C<br>Data Iscr.<br>v<br>08/10/2019                                                                                                    | ane (dal-al): 0<br>ate Appello: 0<br>po di Prova: n<br>alizzazione: A<br>enti iscritti: 7<br>effettuata, de<br>scritti all'App<br>Scitti all'App<br>Adatricola           | 07/10/20<br>08/10/20<br>non specif<br>Appello co<br>evono esse<br>ello<br>=1              | 19 - 07/10/20<br>19 10:00<br>ficato<br>on accettazione<br>sere pubblicati<br>\$<br>\$<br>\$<br><b>Cognome e</b> | 119<br>:/rifiuto<br>gli esiti dell'es<br>312<br>Nome  | same<br>Same | Sfoglia | Nessun file selezio  | nato. | Ē              |   | <b>Anno Freq.</b><br>2017/2018                                                                        | Сғи<br>9                                                                                           | Esito<br>30L                                | 4,         | Can                                    |
| Prenotazia<br>Di<br>Tip<br>Verbi<br>Totale Stud<br>va d'esame già<br>enco Studenti le<br>e<br>Data Iscr.<br>08/10/2019<br>08/10/2019                                                                                                    | one (dal-a): 0<br>ate Appello: 0<br>po di Prova: n<br>alizzazione: A<br>enti iscritti: 7<br>effettuata, de<br>scritti all'App<br>scritti all'App<br>a.Matricola          | 07/10/20<br>08/10/20<br>non specif<br>Appello co<br>vono ess<br>ello<br>=<br>v            | 19 - 07/10/20<br>19 10:00<br>ficato<br>on accettazione<br>tere pubblicati;<br>\$\$<br>\$\$<br>Cognome e         | n19<br>v/rifiuto<br>gli esiti dell'es<br>302<br>Nome  | same<br>Ag   | Sfoglia | Nessun file selezio  | nato. | E <sup>2</sup> |   | Anno Freq.<br>2017/2018<br>2018/2019                                                                  | СҒ <b>Ս</b><br>9<br>9                                                                              | Esito<br>301<br>18                          |            | Can                                    |
| Prenotazir<br>Di<br>Ti<br>Verbi<br>Totale Stud<br>va d'esame già<br>enco Studenti I:<br>©<br>Data Iscr.<br>08/10/2019<br>08/10/2019<br>08/10/2019                                                                                                    | one (dal-al): O<br>ate Appello: O<br>po di Prova: n<br>alizzazione: A<br>enti iscritti: 7<br>effettuata, de<br>scritti all'App<br>scritti all'App<br>scritti all'App     | 07/10/20<br>08/10/20<br>non specif<br>Appello co<br>evono ess<br>ello<br>=<br>*           | 19 - 07/10/20<br>19 10:00<br>ficato<br>n accettazione<br>ere pubblicati;<br>\$<br>4<br><b>Cognome e</b>         | n19<br>Vrifiuto<br>gli esiti dell'es<br>sc2<br>Nome   | same<br>월    | Sfoglia | Nessun file selezio  | nato. | 6              |   | Anno Freq.<br>2017/2018<br>2018/2019<br>2018/2019                                                     | CFU 9<br>9<br>9<br>9                                                                               | Esito<br>30L<br>18                          | 0          | Can                                    |
| Prenotazii<br>Di<br>Ti<br>Verbi<br>Totale Studi<br>va d'esame gia<br>exo Studenti E<br>©<br>08/10/2019<br>08/10/2019<br>08/10/2019                                                                                                    | one (dal-al): O<br>ate Appello: C<br>op di Prova: n<br>alizzazione: A<br>enti iscritti: 7<br>effettuata, de<br>scritti all'App<br>scritti all'App<br>scritti all'App     | 07/10/20<br>08/10/20<br>non specia<br>Appello cc<br>2<br>evono ess<br>ello<br>■<br>1<br>• | 19 - 07/10/20<br>19 10:00<br>ficato<br>on accettazione<br>ere pubblicati ;<br>\$<br>•<br><b>Cognome e</b>       | 119<br>E/rifiuto<br>gli esiti dell'es<br>3(2)<br>Nome | same<br>83   | Sfoglia | Nessun file selezio  | nato. |                | ■ | <b>Anno Freq.</b><br>2017/2018<br>2018/2019<br>2018/2019<br>2017/2018                                 | CFU<br>9<br>9<br>9<br>9<br>9<br>9                                                                  | Esito<br>301<br>18<br>-                     | 0          | Can<br>X<br>X                          |
| Prenotazia<br>Di<br>Tij<br>Verbi<br>Totale Studi<br>va d'esame già<br>ero Studenti E<br>e<br>04/10/2019<br>08/10/2019<br>08/10/2019<br>08/10/2019                                                                                                    | one (dal-al): O<br>ate Appello: C<br>op di Prova: n<br>alizzazione: A<br>alizzazione: A<br>enti iscritti: 7<br>effettuata, de<br>scritti all'App<br>s<br>Amatricola<br>v | 07/10/20<br>08/10/20<br>non specif<br>Appello co<br>7<br>eutono esse<br>ello<br>=1<br>•   | 19 - 07/10/20<br>19 10:00<br>ficato<br>on accettazione<br>sere pubblicati<br>,<br>\$<br>*<br>Cognome e          | 119<br>Prifiuto<br>gli esiti dell'es<br>ad<br>Nome    | same<br>2    | Sfoglia | Nessun file selezio  | nato. |                | ■ | Anno Freq.<br>2017/2018<br>2018/2019<br>2018/2019<br>2017/2018<br>2018/2019                           | CFU<br>9<br>9<br>9<br>9<br>9<br>9<br>9<br>9<br>9<br>9<br>9<br>9                                    | Esito<br>301<br>18<br>-<br>-                | 0          | Can<br>X<br>X<br>X                     |
| Prenotazia<br>Di<br>Tij<br>Verbi:<br>Totale Stud<br>voa d'esame gia<br>voa d'esame gia<br>voa d'esa                                                                                        | one (dal-al): O<br>ate Appello: C<br>op di Prova: n<br>alizzazione: A<br>enti iscritti: 7<br>effettuata, de<br>scritti all'App<br>so<br>Adatricola<br>v                  | 07/10/20<br>08/10/20<br>non specifi<br>Appello co<br>20000 esse<br>ello<br>■<br>•<br>•    | 19 - 07/10/20<br>19 10:00<br>ficato<br>on accettazione<br>ere pubblicati<br>\$<br>\$<br>+<br>Cognome e          | 119<br>Vrifiuto<br>gli esiti dell'er<br>312<br>Nome   | same         | Sfoglia | Nessun file selezio  | nato. | ٤Ĵ             |   | Anno Freq.<br>2017/2018<br>2018/2019<br>2018/2019<br>2018/2019<br>2018/2019<br>2018/2019              | CFU<br>9<br>9<br>9<br>9<br>9<br>9<br>9<br>9<br>9<br>9<br>9<br>9<br>9<br>9<br>9<br>9                | Esito<br>30L<br>18<br>-<br>-<br>-<br>-      | 0          | Can<br>X<br>X<br>X<br>X                |
| Prenotazia<br>Di<br>Tij<br>Verba<br>Totale Stud<br>va d'esame già<br>constante le<br>constante le<br>consta | one (dal-al): O<br>ate Appello: C<br>op di Prova: n<br>alizzazione: A<br>enti iscritti: 7<br>effettuata, de<br>scritti all'App<br>so<br>Adatricola<br>v                  | 07/10/20<br>8/10/20<br>000 specifi<br>yppello cc<br>evono esse<br>ello<br>■<br>•<br>•     | 19 - 07/10/20<br>19 10:00<br>ficato<br>on accettazione<br>ere pubblicati<br>\$<br>\$<br><b>Cognome e</b>        | 119<br>Vrifiuto<br>gli esiti dell'er<br>312<br>Nome   | same<br>R    | Sfoglia | Nessun file selezio  | nato. |                |   | Anno Freq.<br>2017/2018<br>2018/2019<br>2018/2019<br>2018/2019<br>2018/2019<br>2018/2019<br>2018/2019 | CFU<br>9<br>9<br>9<br>9<br>9<br>9<br>9<br>9<br>9<br>9<br>9<br>9<br>9<br>9<br>9<br>9<br>9<br>9<br>9 | Esito<br>301<br>18<br>-<br>-<br>-<br>-<br>- | •          | Can<br>X<br>X<br>X<br>X<br>X<br>X<br>X |

Prima della data di ultima accettazione/rifiuto (data fine pubblicazione) e nel caso lo studente non abbia ancora espresso la sua volontà, il docente può modificare l'esito, cliccando sullo stesso. In questo caso il periodo di pubblicazione non si interrompe e lo studente viene avvisato della variazione.

#### **1.2 Verbalizzazione**

Terminato il periodo di pubblicazione o dopo l'accettazione dello studente il docente può procedere con la verbalizzazione con le consuete modalità.

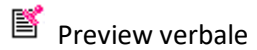

| © Citrix I                                                     | Receiver                  | × 🗊 ESSE3_UNIVPM_TEST × 🛞 Preview Verbali, UNIV                                                                                              | PM - Univ × + |                |       |                                                        | - 🗆 X                                |
|----------------------------------------------------------------|---------------------------|----------------------------------------------------------------------------------------------------|---------------|----------------|-------|--------------------------------------------------------|--------------------------------------|
| € → C                                                          | ۵                         | 🛈 🔒 https://univpm.esse3.pp. <b>cineca.it</b> /auth/docente/Calendario                                                                       | 90% •         | •• 🐷 🏠 🔍 Cerca |       |                                                        | ¥ II\ 🗊 📽 Ξ                          |
|                                                                | UNIV<br>POLI<br>Delli     | ERSITÀ<br>FECNICA<br>: MARCHE                                                                                                    | DI TEST – X   |                | ESSE3 | Servizi on                                             | line Menu                            |
| * » <u>Calendario Es</u><br><b>Previev</b><br>Vi ricordiamo cl | sami » Appelli<br>₩ Vert  | L <u>ista iscritti</u> » <b>Preview Verbale</b><br>Dale<br>è predisposto per la tracciabilità del secondo membro della Commissione di esame. |               |                |       |                                                        |                                      |
| Elenco esiti da<br>Data Iscr.                                  | a verbalizza<br>Matricola | e<br>Cognome e Nome                                                                                                    | Anno<br>Freq. | Esito          |       | Data esame<br>(se diversa da<br>data<br>appello/turno) | Sel. 🗌                               |
| 08/10/2019                                                     |                           |                                                                                                    | 2017/2018     | Trenta e Lode  | ø     |                                                        |                                      |
| 08/10/2019                                                     |                           |                                                                                                    | 2018/2019     | 18             | e     |                                                        |                                      |
| Home                                                           |                           | Esci                                                                                                    |               | Firma Verbale  | ~     |                                                        |                                      |
|                                                                |                           |                                                                                                    |               |                |       | In                                                     | formativa utilizzo cookie   © CINECA |
| ttp://winner.com                                               | e3 nn cince               | æ                                                                                                    |               |                |       |                                                        |                                      |

# Il sistema prepara per la verbalizzazione solo gli esiti esplicitamente accettati/rifiutati e quelli con periodo di pubblicazione terminato.

Il docente può scegliere per quali studenti procedere con la verbalizzazione selezionando la casella alla destra di ciascuno nominativo.

#### Il verbale relativo ad un voto rifiutato viene segnato come "Annullato"

| pelli di: FONDAMEN   | NTI DI INFORMATICA [31084]   |                                                                                          |                                                    |                                                                                                |
|----------------------|------------------------------|------------------------------------------------------------------------------------------|----------------------------------------------------|------------------------------------------------------------------------------------------------|
| SEGNERIA GESTIONA    | ALE [IT09] (L)               |                                                                                          |                                                    |                                                                                                |
| Descrizione A        | ppello: terza prova con 3 gg |                                                                                          |                                                    |                                                                                                |
| Date A               | ppello: 02/09/2019 08:00     |                                                                                          |                                                    |                                                                                                |
|                      |                              |                                                                                          |                                                    |                                                                                                |
| nco verbali del lott | n 51831                      |                                                                                          |                                                    |                                                                                                |
|                      | 51051                        |                                                                                          |                                                    |                                                                                                |
| tricola              | Cognome e Nome               | N. Verbale                                                                               | Stato                                              | Data Esame                                                                                     |
| tricola              | Cognome e Nome               | N. Verbale<br>00051831 0001 9                                                            | Stato<br>Registrato 🗢                              | Data Esame<br>02/09/2019                                                                       |
| tricola              |                              | N. Verbale           00051831 0001 9           00051831 0002 0                           | Stato<br>Registrato 🗢<br>Registrato 🗢              | Data Esame           02/09/2019           02/09/2019                                           |
| atricola             |                              | N. Verbale           00051831 0001 9           00051831 0002 0           00051831 0003 1 | Stato<br>Registrato 🗢<br>Registrato 🗢<br>Annullato | Data Esame           02/09/2019           02/09/2019           02/09/2019           02/09/2019 |

#### 2.Utilità per il docente

Il seguente capitolo riporta precisazioni su criticità emerse in questi anni e funzioni utili alla gestione degli appelli.

#### 2.1 Tipologie di esiti

31/2 Inserimento Esiti

| 🍘 » <u>Calendario Esami</u> » <u>Appelli</u> » <b>In</b>                                                                                            | erimento Esiti                                                                                                    |         |
|----------------------------------------------------------------------------------------------------|----------------------------------------------------------------------------------------------------|---------|
| Inserimento E                                                                                                    | siti                                                                                                    |         |
|                                                                                                    |                                                                                                    |         |
| Appelli di: FONDAMENTI DI I                                                                                                    | IFORMATICA [31084]                                                                                                    |         |
| INGEGNERIA GESTIONALE [ITC                                                                                                    | 9] (L)                                                                                                    |         |
| Dati appello                                                                                                    |                                                                                                    |         |
| Sessioni:                                                                                                    | Sessione Unica 2018 [17/12/2018 - 13/12/2019]                                                                                                    |         |
| Descrizione Appello:                                                                                                    | Prova no esito = 2                                                                                                    |         |
| Date Appello (dal-al):                                                                                                    | 04/09/2019 -                                                                                                    |         |
| Tipo esame:                                                                                                    | non specificato                                                                                                    |         |
| Pubblicazione esiti effettuata i<br>Dati studente<br>Studente [Matricola]:<br>Warning di prenotazione:<br>Data iscrizione:<br>Data esame:<br>Esito: | i data 04/09/2019 , lo studente può esprimersi sull'esito assegnato fino al 05/09/2019<br>Lo studente non risulta in regola con il pagamento delle tasse<br>94/09/2019<br>(gg/mm/aaaa) Valorizzare sole se diversa dalla data dell'appello. |         |
| Domande d'esame:                                                                                                    |                                                                                                    |         |
|                                                                                                    | Nessuna domanda d'esame disponibile.                                                                                                    |         |
| Nota per lo studente:                                                                                                    |                                                                                                    |         |
|                                                                                                    | <                                                                                                    |         |
|                                                                                                    | Salva                                                                                                    | Annulla |

Gli esiti che posso essere associati ad un esame sono i seguenti.

Per gli appelli definiti "Prove Finali", quindi per gli esami di profitto, sono

| Esito         | Presenza verbale     | Libretto studente      |
|---------------|----------------------|------------------------|
| Voti >= 18    | Verbale Generato     | Insegnamento sostenuto |
| Insufficiente | Verbale Generato     |                        |
| Ritirato      | Verbale non presente |                        |
| Assente       | Verbale non presente |                        |

Per gli appelli definiti "**Prove Parziali**", che non hanno la fase di verbalizzazione, e che in nessun caso andranno a modificare il libretto dello studente.

| Esito               |
|---------------------|
| Voti positivi >= 18 |
| Voti negativi < 18  |
| Insufficiente       |
| Ritirato            |
| Assente             |

Qualsiasi tipologia di prova viene registrato nel sistema ma, solo il verbale generato da una "prova finale" con esito positivo verrà inserito nel libretto dello studente.

#### 2.2 Storico delle operazioni

Il sistema storicizza tutte le operazioni fatte in ciascun appello (prenotazione, inserimento voto, firma). Queste sono visibili nel log, consultabile cliccando sull'icona a o su

Vengono riportate le operazioni fatte sia a livello generale che a livello di singolo studente.

| Ó                                            | Citrix Receiver                                                                                                    | × 🧯                                                          | ESSE3_UNIVPM_TEST                  | 🗙 🍘 Area Docente, UNIVP                   | M - Univer 🗙 | +                 |         |               |               |     | -                 |     | × |
|----------------------------------------------|----------------------------------------------------------------------------------------------------|--------------------------------------------------------------|------------------------------------|-------------------------------------------|--------------|-------------------|---------|---------------|---------------|-----|-------------------|-----|---|
| ⊖→                                           | C û                                                                                                    | (i) 🔒 h                                                      | ttps://univpm.esse3.pp. <b>cir</b> | neca.it/auth/docente/Calendario           | 90%          | … ⊠ ☆             | Q Cerca |               |               | ⊻   | III\ 🗉            | ] 🕃 | ≡ |
|                                              | UNIVE<br>POLITI<br>DELLE                                                                                                    | rsità<br>Ecnica<br>Marche                                    |                                    | AMBIENTE                                  | DI TEST - X  |                   |         | ESSE3         | Servizi on li | ine |                   | MEN |   |
| 🕷 » Stor                                     | ico Operazioni sullo stude                                                                                                    | ente                                                         |                                    |                                           |              |                   |         |               |               |     |                   |     |   |
| Stori                                        | co Operazioni s                                                                                                    | ullo studente                                                |                                    |                                           |              |                   |         |               |               |     |                   |     |   |
| Questa                                       | pagina visualizza lo ste                                                                                                    | orico delle operazion                                        | i effettuate dallo studente e/o    | o dal docente in relazione alla lista isc | ritti.       |                   |         |               |               |     |                   |     |   |
| Dati P                                       | Prenotazione Stud                                                                                                    | ente                                                         |                                    |                                           |              |                   |         |               |               |     |                   |     |   |
| Sessi<br>Tipo e<br>Verba<br>Totale<br>Elence | oni Sessione Unica 20 <sup>.</sup><br>esame non specificato<br>alizzazione Appello cor<br>e Studenti iscritti 7<br>o Studenti Iscritti | 18 [17/12/2018 - 1:<br>n accettazione/rifiuto<br>all'Appello | 3/12/2019]                         |                                           |              |                   |         |               | Cerca         |     |                   | Q - |   |
| #                                            | Data Iscr.                                                                                                    | Matricola                                                    | Cognome e Nome                     | Esito                                     | Utente ulti  | ma modifica Esito |         | Data ultima m | odifica Esito |     | / Log             | J   |   |
| 1                                            | 08/10/2019                                                                                                    |                                                              |                                    | 30L                                       |              | Doce              | nte     | 08/10/2019 12 | 44.47         |     |                   |     |   |
| 2                                            |                                                                                                    |                                                              |                                    |                                           |              |                   |         |               |               |     | Log               |     |   |
| 1                                            | 08/10/2019                                                                                                    | 1                                                            |                                    | 18                                        |              | Doce              | nte     | 08/10/2019 12 | :44:42        |     | Log<br>Log        |     |   |
| 3                                            | 08/10/2019                                                                                                    | 1                                                            |                                    | -                                         |              | Doce              | nte     | 08/10/2019 12 | ::44:42       |     | Log<br>Log<br>Log |     |   |
| 3                                            | 08/10/2019<br>08/10/2019<br>08/10/2019                                                                                                 | 1                                                            |                                    | 18<br>-<br>-                              |              | Doce              | nte     | 08/10/2019 12 | :44:42        |     |                   |     |   |
| 3 4 5                                        | 08/10/2019<br>08/10/2019<br>08/10/2019<br>08/10/2019                                                                                   | 1                                                            |                                    | 18<br>-<br>-<br>-<br>-                    |              | Doce              | nte     | 08/10/2019 12 | :44:42        |     |                   |     |   |
| -<br>3<br>4<br>5<br>6                        | 08/10/2019<br>08/10/2019<br>08/10/2019<br>08/10/2019<br>08/10/2019                                                                     | 1                                                            |                                    | 18<br>-<br>-<br>-<br>-<br>-<br>-          |              | Joce              | nte     | 08/10/2019 12 | ::44:42       |     |                   |     |   |

| Citrix Receiver                                                                                                    | 🗙 🌮 ESSE3_UNIVPM_TEST 🛛 🛪 🍘                                                                                                    | Area Docente, UNIVPM - Univer 🗙          | +         | - 🗆 ×                                  |
|----------------------------------------------------------------------------------------------------|----------------------------------------------------------------------------------------------------|------------------------------------------|-----------|----------------------------------------|
| (←) → ℃ @                                                                                                    | Image: Antiperiod Antiperiod A | ocente/Calendario 90%                    | 🖾 🔍 Cerca | <u>↓</u> II\ 🗉 🛎 =                     |
| UNIVERSIT<br>POLITECNI<br>DELLE MARC                                                                                                    | A<br>CA<br>CHE                                                                                                    | AMBIENTE DI TEST - X                     |           | ESSE3 Servizi on line                  |
| # » Storico Operazioni sullo studente                                                                                                    |                                                                                                    |                                          |           |                                        |
| Storico Operazioni sullo st<br>Questa pagina visualizza lo storico dell<br>Dati Prenotazione Studente<br>Studente (Matricola;<br>Descrizione appello Demo<br>Date Appello (dal-a0)08/10/2019 -<br>Sessioni Sessione Unica 2018[17/1<br>Tipo esame non specificato<br>Storico delle operazioni | udente<br>e operazioni effettuate dallo studente e/o dal docente in<br>2/2018 - 13/12/2019]                                                                                                    | relazione ad una riga della lista iscrit | в.        |                                        |
| Data                                                                                                    | Tipo operazione                                                                                                    | Utente                                   |           | Note                                   |
| 08/10/2019 12:44:17                                                                                                    | Prenotazione                                                                                                    |                                          | Docente   |                                        |
| 08/10/2019 12:44:42                                                                                                    | Modifica del voto                                                                                                    |                                          | - Docente |                                        |
| Esci                                                                                                    |                                                                                                    |                                          |           |                                        |
| Home                                                                                                    |                                                                                                    |                                          |           |                                        |
|                                                                                                    |                                                                                                    |                                          |           | Informativa utilizzo cookie   © CINECA |
|                                                                                                    |                                                                                                    |                                          |           |                                        |

#### 2.3 Storico dello studente

# Partendo dalla lista dei prenotati e cliccando sul nome di uno studente si accede alla storia dello studente *limitatamente all'insegnamento in oggetto*

| → C' <sup>1</sup> ⁄ <sub>0</sub>                                                                                                    |                                                                                                    |                                                                                                    |                                                                                                    |                                                                             |                 |
|----------------------------------------------------------------------------------------------------|----------------------------------------------------------------------------------------------------|----------------------------------------------------------------------------------------------------|----------------------------------------------------------------------------------------------------|-----------------------------------------------------------------------------|-----------------|
|                                                                                                    | Inttps://univpm.esse3.pp.cineca.it/auth/docente/Libretto/Libretto/Libret | 🕞 🟠 🔍 Cerca                                                                                                    |                                                                                                    | <u>↓</u> ∥                                                                  | I\ 🗉 🔮          |
|                                                                                                    | AMBIENTE DI TEST - X                                                                                                    |                                                                                                    |                                                                                                    |                                                                             |                 |
| UNIVER<br>POLITE<br>DELLE N                                                                                                    | RSITÀ<br>CNICA<br>MARCHE                                                                                                    |                                                                                                    | ESSE3 Sen                                                                                                    | vizi on line                                                                | N               |
| Not a studente                                                                                                    | e - Inserimento esiti esame - Dati Studente                                                                                                    |                                                                                                    |                                                                                                    |                                                                             |                 |
| Studente [Matricol                                                                                                    | iah r                                                                                                    |                                                                                                    |                                                                                                    |                                                                             |                 |
| Corco di ctud                                                                                                    | iaj: D<br>im Incernedia cectional e (itao) (d m. 270/2007)                                                                                                    |                                                                                                    |                                                                                                    |                                                                             |                 |
| Corso di stud<br>Stato dello student                                                                                                    | ner DG<br>MicriNGEGNERIA GESTIONALE [1T09] (D.M. 270/2004)<br>tee Attivo                                                                                                    |                                                                                                    |                                                                                                    |                                                                             |                 |
| Corso di stud<br>Stato dello studen<br>Ordinament                                                                                                    | te: Attivo<br>te: Attivo<br>te: 2017                                                                                                    |                                                                                                    |                                                                                                    |                                                                             |                 |
| Corso di stud<br>Stato dello studen<br>Ordinament<br>Percorso di stud<br>e-ma                                                                                                    | liar III<br>liar INGEGNERIA GESTIONALE [IT09] (D.M. 270/2004)<br>tte: Attivo<br>tte: 2017<br>liar: CORSO GENERICO<br>ail:@studenti.univpm.it                                                                                                    |                                                                                                    |                                                                                                    |                                                                             |                 |
| Corso di stud<br>Stato dello studen<br>Ordinamen<br>Percorso di stud<br>e-ma                                                                                                    | iar D<br>liar INGEGNERIA GESTIONALE [IT09] (D.M. 270/2004)<br>tar 2017<br>liar CORSO GENERICO<br>ail:                                                                                                    |                                                                                                    |                                                                                                    |                                                                             |                 |
| Corso di stud<br>Stato dello studen<br>Ordinameni<br>Percorso di stud<br>e-ma<br>rove sostenute per l'insegna                                                                                             | iar D<br>liae: INGEGNERIA GESTIONALE (ITO9) (D.M. 270/2004)<br>liae: Attivo<br>tae: 2017<br>liae: CORSO GENERICO<br>aile: @studenti.univpm.it<br>amento FONDAMENTI DI INFORMATICA – [31084]                                                                                                    |                                                                                                    |                                                                                                    |                                                                             |                 |
| Corso di stud<br>Stato dello studen<br>Ordinameni<br>Percorso di stud<br>e-ma<br>rove sostenute per l'insegna<br>Data appello                                                                             | iiii: IIGEGNERIA GESTIONALE [IT09] (D.M. 270/2004) iiii: IIGEGNERIA GESTIONALE [IT09] (D.M. 270/2004) iii: Attivo iiii: CORSO GENERICO aii: @studenti.univpm.it amento FONDAMENTI DI INFORMATICA – [31084]                                                                                                    | Esito                                                                                                    |                                                                                                    | Stato prov                                                                  | <i>v</i> a      |
| Corso di stud<br>Stato dello studen<br>Ordinameni<br>Percorso di stud<br>e-mi<br>Prove sostenute per l'insegna<br>Data appello<br>(3/07/2018                                                              | iiic INGEGNERIA GESTIONALE [1T09] (D.M. 270/2004) iiic INGEGNERIA GESTIONALE [1T09] (D.M. 270/2004) iiic Attivo iiic 2017 iiic CORSO GENERICO aiit : @studenti.univpm.it armento FONDAMENTI DI INFORMATICA – [31084]  Fondamenti di Informatica - Gest                                                                                                    | Esito<br>Assente                                                                                                    | 0                                                                                                    | Stato prov<br>Chiuso                                                        | <i>v</i> a      |
| Corso di stud<br>Stato dello studen<br>Ordinameni<br>Percorso di stud<br>e-mi<br>Trove sostenute per l'insegna<br>Data appello<br>(3/07/2018<br>14/09/2018                                                | iiii: INGEGNERIA GESTIONALE [IT09] (D.M. 270/2004)  iiii: INGEGNERIA GESTIONALE [IT09] (D.M. 270/2004)  iii: Attivo  to: 2017  iiii: CORSO GENERICO  aii: @studenti.univpm.it  arreto FONDAMENTI DI INFORMATICA - [31084]  Fondamenti di Informatica - Gest Fondamenti di Informatica - Gest Fondamenti di Informatica - Gest                                                                                                    | Esito<br>Assente<br>Assente                                                                                                 | 0<br>0                                                                                                    | Stato prov<br>Chiuso<br>Chiuso                                              | a               |
| Corso di stud<br>Stato dello studen<br>Ordinameni<br>Percorso di stud<br>e-mi<br>trove sostenute per l'insegna<br>Data appello<br>(3/07/2018<br>(3/09/2018                                                | iiii: INGEGNERIA GESTIONALE [IT09] (D.M. 270/2004)  iiii: INGEGNERIA GESTIONALE [IT09] (D.M. 270/2004)  iii: Attivo  to: 2017  iiii: CORSO GENERICO  aii: @studenti.univpm.it  aiii: @studenti.univpm.it  fondamenti di Informatica - Gest  fondamenti di Informatica - Gest  fondamenti di Informatica - Gest  fondamenti di Informatica M-Z                                                                                                    | Esito<br>Esito<br>Assente<br>Assente<br>Assente                                                                             | ©<br>©<br>©                                                                                                    | Stato prov<br>Chiuso<br>Chiuso<br>Chiuso                                    | <i>r</i> a      |
| Corso di stud<br>Stato dello studen<br>Ordinameni<br>Percorso di stud<br>e-mi<br>trove sostenute per l'insegna<br>Data appello<br>3/07/2018<br>3/07/2018<br>5/04/2019<br>5/04/2019                        | iiii: INGEGNERIA GESTIONALE [IT09] (D.M. 270/2004) iiii: INGEGNERIA GESTIONALE [IT09] (D.M. 270/2004) iii: Attivo to: 2017 iiii: CORSO GENERICO aiii: @studenti.univpm.it arretto FONDAMENTI DI INFORMATICA – [31084]  Fondamenti di Informatica – Gest Fondamenti di Informatica AL – Gest Fondamenti di Informatica AL – Gest                                                                                                    | Esito       2     Assente       4     Assente       5     Assente       6     Assente                                       | e<br>e<br>e<br>e<br>e                                                                                                    | Stato prov<br>Chiuso<br>Chiuso<br>Chiuso<br>Chiuso                          | <i>r</i> a      |
| Corso di stud<br>Stato dello studen<br>Ordinamen<br>Percorso di stud<br>e-mi<br>Prove sostenute per l'insegnu<br>Data appello<br>3/07/2018<br>3/07/2018<br>5/04/2019<br>5/04/2019                         | iiii: INGEGNERIA GESTIONALE [IT09] (D.M. 270/2004) iiii: INGEGNERIA GESTIONALE [IT09] (D.M. 270/2004) iii: Attivo to: 2017 iiii: CORSO GENERICO aiii: @studenti.univpm.it arreto FONDAMENTI DI INFORMATICA – [31084]  Fondamenti di Informatica – Gest Fondamenti di Informatica AL – Gest Fondamenti di Informatica AL – Gest Fondamenti di Informatica AL – Gest Fondamenti di Informatica AL – Gest Fondamenti di Informatica AL – Gest Fondamenti di Informatica AL – Gest Fondamenti di Informatica AL – Gest Fondamenti di Informatica AL – Gest                                                                                                    | Esito       Assente       Assente       Assente       Assente       Assente       Assente       Assente                     | 0         0           0         0           0         0           0         0           0         0           0         0                                             | Stato prov<br>Chiuso<br>Chiuso<br>Chiuso<br>Chiuso<br>Chiuso                | <i>r</i> a      |
| Corso di stud<br>Stato dello studen<br>Ordinamen:<br>Percorso di stud<br>e-mi<br>Vrove sostenute per l'insegna<br>Data appello<br>(3/07/2018)<br>(3/09/2018)<br>(5/04/2019)<br>(5/04/2019)<br>(3/06/2019) | Kic INGEGNERIA GESTIONALE [IT09] (D.M. 270/2004)     Attivo     te: Attivo     to: 2017     for COS GENERICO     aik: @studenti.univpm.it     @studenti.univpm.it     fondamenti di Informatica - Gest     Fondamenti di Informatica AL - Gest     Fondamenti di Informatica AL - Gest     Fondamenti di Informatica AL - Gest     Fondamenti di Informatica AL - Gest     Fondamenti di Informatica AL - Gest     Fondamenti di Informatica AL - Gest     Fondamenti di Informatica AL - Gest     Fondamenti di Informatica AL - Gest     Fondamenti di Informatica AL - Gest     Fondamenti di Informatica AL - Gest                                                                                                    | Esito       Assente       Assente       Assente       Assente       Assente       Assente       Assente       Insufficiente | 0         0           0         0           0         0           0         0           0         0           0         0           0         0           0         0 | Stato prov<br>Chiuso<br>Chiuso<br>Chiuso<br>Chiuso<br>Chiuso<br>Verbalizzat | <b>va</b><br>to |

#### 2.4 Riepilogo Lavorazione Appelli

Si accede a tale funzione dalla pagina "Calendario Esami".

Permette al docente di ricercare e gestire gli appelli che richiedono delle azioni, ad esempio gli appelli che attendono di essere verbalizzati.

È possibile anche fare una ricerca per sapere in quale/i appello/i è presente un determinato studente.

| ** Vengono visualizzati gli insegnamenti con appelli nei quali si e' presidente di commissione.<br><sup>3</sup> er visualizzare tutti gli insegnamenti modicare il filtro (a destra)<br><sup>3</sup> er ulteriori informazioni <u>diccare qui</u> |                                          |
|----------------------------------------------------------------------------------------------------|------------------------------------------|
| Sestione Domande Esame Riepilogo lavorazione appelli                                                                                                    |                                          |
| Attività Didattica [codice]                                                                                                    | Corso di Studi (tipo corso)              |
| COMPUTER VISION - CLASSIFICAZIONE E INTERPRETAZIONE DI IMMAGINI E VIDEO [W000800]                                                                                                    | INGEGNERIA ELETTRONICA [IM11] (LM)       |
|                                                                                                    | INGEGNERIA INFORMATICA E DELL'AUTON      |
| ONDAMENTI DI INFORMATICA [31084]                                                                                                    | INGEGNERIA GESTIONALE [IT09] (L)         |
| PROGRAMMAZIONE AD OGGETTI [51283]                                                                                                    | INGEGNERIA ELETTRONICA [ITO3] (L)        |
|                                                                                                    | INGEGNERIA INFORMATICA E DELL'AUTON      |
| PROGRAMMAZIONE AD OGGETTI [W000914]                                                                                                    | INGEGNERIA INFORMATICA E DELL'AUTON      |
| COMPUTER VISION - CLASSIFICAZIONE E INTERPRETAZIONE DI IMMAGINI E VIDEO [W000800]                                                                                                    | INGEGNERIA INFORMATICA E DELL'AUTON      |
|                                                                                                    | INGEGNERIA ELETTRONICA [IM11] (LM)(fi    |
| TIROCINIO [3189]                                                                                                    | INGEGNERIA MECCANICA [ITO5] (L)(fino al  |
|                                                                                                    | INGEGNERIA BIOMEDICA [ITO2] (L)(fino al  |
|                                                                                                    | INGEGNERIA CIVILE [IM02] (LM)(fino al 20 |
|                                                                                                    | INGEGNERIA CIVILE E AMBIENTALE [ITO1]    |
|                                                                                                    | INGEGNERIA EDILE [IM03] (LM)(fino al 20  |

#### Esempio di ricerca su appelli

#### 🗰 » <u>Laiendario Esami</u> » **Elenco Appelli Aperti**

#### Appelli d'esame in lavorazione

Questa funzione consente di visualizzare gli appelli in lavorazione.

Appelli non ancora verbalizzati

| Filtri sugli appelli            |                                     |                                          |   |                  |                     |                     |     |        |  |
|---------------------------------|-------------------------------------|------------------------------------------|---|------------------|---------------------|---------------------|-----|--------|--|
| Stato pubblicazione esiti       | Non prevista                        |                                          |   |                  |                     |                     |     | $\sim$ |  |
| Stato generazione verbale       | Da ultimare                         | ultimare                                 |   |                  |                     |                     |     |        |  |
|                                 |                                     |                                          |   |                  |                     |                     |     |        |  |
| Filtri sullo studente           |                                     |                                          |   |                  |                     |                     |     |        |  |
| Matricola                       |                                     |                                          |   |                  |                     |                     |     |        |  |
| Cognome                         |                                     |                                          |   |                  |                     |                     |     |        |  |
| Nome                            |                                     |                                          |   |                  |                     |                     |     |        |  |
| Ricerca                         |                                     |                                          |   |                  |                     |                     |     |        |  |
| Attivită didattica              | Corso di studio                     | Descrizione Appello                      |   | Data ora         | Pubblicazione Esiti | Generazione Verbali | Azi | oni    |  |
| FONDAMENTI DI INFORMATICA [3108 | 4] INGEGNERIA GESTIONALE [ITO9] (L) | Fondamenti di Informatica (GEST) - Dicem | 0 | 02/12/2014 10:00 | Non prevista        | Da ultimare         | B   | \$.√   |  |
| FONDAMENTI DI INFORMATICA [3108 | 4] INGEGNERIA GESTIONALE [ITO9] (L) | Fondamenti di Informatica (GEST) - Febbr | 0 | 04/02/2014 10:00 | Non prevista        | Da ultimare         | ø   | \$.√   |  |
| Indietro                        |                                     | ·                                        |   |                  |                     |                     |     |        |  |

#### Esempio di ricerca per matricola

| ŧ » <u>Calendario Esami</u> » Elenco Appelli Aperti                                                                             |                                     |                       |                     |   |                  |                     |                     |      |        |
|----------------------------------------------------------------------------------------------------|-------------------------------------|-----------------------|---------------------|---|------------------|---------------------|---------------------|------|--------|
| Appelli d'esame in lavoraz                                                                                                    | tione                               |                       |                     |   |                  |                     |                     |      |        |
| Questa funzione consente di visualizza                                                                                          | are gli appelli in lavorazion       | e.                    |                     |   |                  |                     |                     |      |        |
| Appelli non ancora verbalizzat                                                                                                  | ti                                  |                       |                     |   |                  |                     |                     |      |        |
| — Filtri sugli appelli                                                                                                    |                                     |                       |                     |   |                  |                     |                     |      |        |
| Stato pubblicazione esiti                                                                                                    | Stato pubblicazione esiti Terminata |                       |                     |   |                  |                     |                     |      | $\sim$ |
| Stato generazione verbale                                                                                                    | Qualsiasi                           |                       |                     |   |                  |                     |                     |      | $\sim$ |
|                                                                                                    |                                     |                       |                     |   |                  |                     |                     |      |        |
| Filtri sullo studente                                                                                                    |                                     |                       |                     |   |                  |                     |                     |      |        |
| Matricola                                                                                                    |                                     |                       |                     |   |                  |                     |                     |      |        |
| Cognome                                                                                                    |                                     |                       |                     |   |                  |                     |                     |      |        |
| Nome                                                                                                    |                                     |                       |                     |   |                  |                     |                     |      |        |
| Ricerca                                                                                                    |                                     |                       |                     |   |                  |                     |                     |      |        |
| Attivită didattica                                                                                                    | Corso di studi                      | D                     | Descrizione Appello |   | Data ora         | Pubblicazione Esiti | Generazione Verbali | Azio | uni    |
| FONDAMENTI DI INFORMATICA [3108                                                                                                 | 34] INGEGNERIA 0                    | ESTIONALE [IT09] (L)  | Prova no esito = 1  | 0 | 04/09/2019 09:00 | Terminata           | Da ultimare         | 2    | R.,    |
| FONDAMENTI DI INFORMATICA [3108                                                                                                 | 34] INGEGNERIA 0                    | iestionale [Ito9] (L) | quinta prova        | 3 | 04/09/2019 08:00 | Terminata           | Da ultimare         | 2    |        |
| ONDAMENTI DI INFORMATICA [31084] INGEGNERIA GESTIONALE [1T09] (L) terza prova con 3 gg 🌖 02/09/2019 08:00 Terminata Da ultimare |                                     |                       |                     |   |                  |                     |                     |      |        |
| L                                                                                                    |                                     |                       | 1                   | 1 |                  |                     |                     | I    |        |

### Indietro

#### Riepilogo dei filtri di ricerca

| Filtro su stato appelli                                                     |                                                                                                    | Filtro su matricola          |
|-----------------------------------------------------------------------------|----------------------------------------------------------------------------------------------------|------------------------------|
| Stato pubblicazione<br>Qualsiasi<br>Non prevista<br>Da ultimare<br>Ultimata | Stato generazione verbale<br>Qualsiasi<br>Non prevista<br>Non ancora disponibile<br>Da ultimare<br>Terminata | Matricola<br>Cognome<br>Nome |

Tutti i filtri sono in AND

#### 2.5 Gestione verbali sospesi per problemi amministrativi

A volte i verbali firmati vengono segnalati dal sistema con lo stato "Sospeso".

Questo stato viene generato dalla presenza di anomalie di tipo amministrativo nella carriera degli studenti. Per verificare le cause che tengono un verbale sospeso, entrare nella funzione "Ristampa e correggi verbale"

| <b>∦</b> » <u>Calendario Esar</u> | n <u>i</u> » <u>Lista appelli</u> » <u>Lista studenti</u> » <b>Verbali d'e</b>      | same        |             |         |           |        |                        |  |
|-----------------------------------|-------------------------------------------------------------------------------------|-------------|-------------|---------|-----------|--------|------------------------|--|
| Appelli di: FONE                  | Damenti di Informatica (31084)<br>Stionale (1709) (l)                               |             |             |         |           |        | visualizza dettagli >> |  |
| Descrizi<br>Date Apj<br>Li        | ione Appello: prova con zero gg<br>pello (dal-al): 05/09/2019 -<br>otti generati: 1 |             |             |         |           |        |                        |  |
| Elenco verbali g<br># Lotto       | enerati in precedenza<br>Descrizione                                                | Data Stampa | Generato Da | Stato   | # Verbali | Stampa | Elimina                |  |
| 51832                             | Verbale Standard                                                                    | 06/09/2019  |             | Sospeso | 2         | 5      |                        |  |
| Esci                              |                                                                                     |             |             |         |           |        |                        |  |
| Home                              |                                                                                     |             |             |         |           |        |                        |  |
|                                   |                                                                                     |             |             |         |           |        |                        |  |

Entrare nel dettaglio del lotto e verificare la motivazione della sospensione posizionando il mouse sul "divieto" senza cliccare.

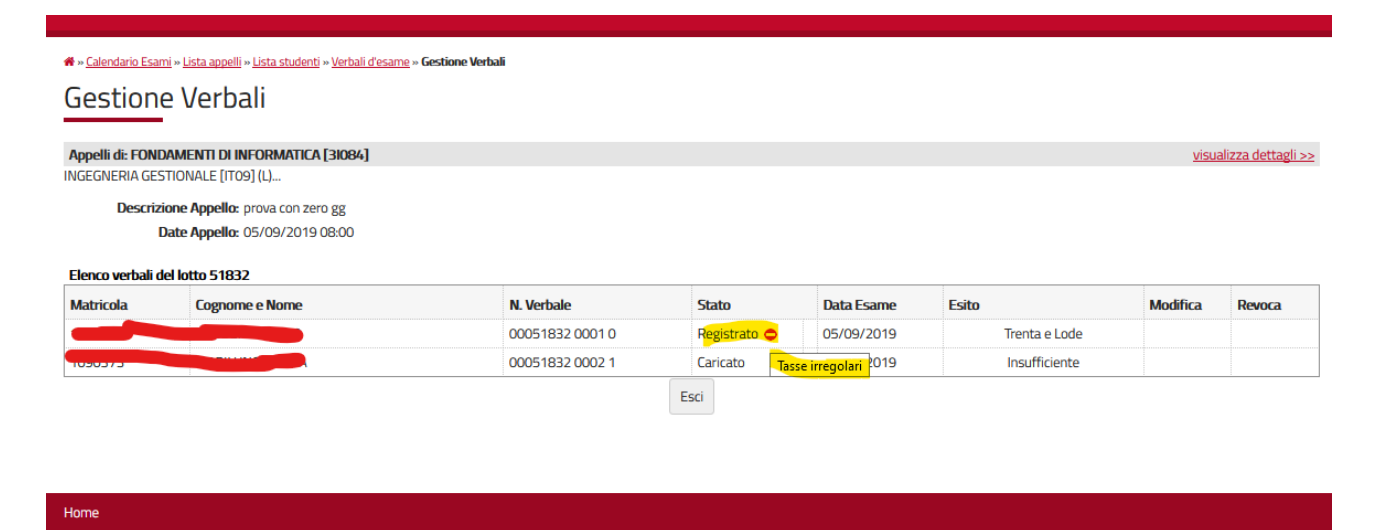

Verrà visualizzata la causa che ha generato la sospensione.